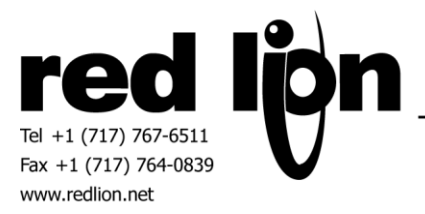

# ABB TotalFlow Enhanced v3.00+ Communications Drivers

Information Sheet for Crimson v3.0+

## **Compatible Devices**

ABB TotalFlow devices equipped with a serial or Ethernet port supporting ABB's TotalFlow Protocol Specification.

## **Verified Device**

RMC-100-01 XRC G4 2104446-005

### Overview

Red Lion's Enhanced v3.0 communication drivers provides ABB TotalFlow data access with the ability to use data arrays.

## **Serial Port Configuration**

Using ABB's PCCU32 software connect to the ABB TotalFlow device and click on the Entry Setup button. Select the Communications item in the tree then click on the desired Port in the Communication Setup tab. Choose the Totalflow Remote protocol as shown below.

| E PCCU32 - [Entry]                       | 1.00                        | -               | -                                 |                          |
|------------------------------------------|-----------------------------|-----------------|-----------------------------------|--------------------------|
| 🔳 Operate View Window                    | Help                        |                 |                                   | _ 8 ×                    |
| 1 🖾 🗖 🕑                                  | 🌃 🚳 🛄 Aug                   | 🧇               |                                   |                          |
| - TOTALFLOW Communications Totalflow/TCP | Communication Setup Network |                 |                                   |                          |
| Totalflow/USB                            | Port                        | Description     | Port description: Generic Com App | Serial port settings     |
| Totalflow/COM0:                          | COM0:                       | Totalflow/COM0: |                                   | Baud: 9600 •             |
| Generic Com App                          | COM1:                       | Generic Com App | Protocol: Totalflow Remote        | Parity: None             |
| ABBService                               | COM2: (Not Detected)        | (Unused)        | RBAC: Disable                     | ▼ Data bits: 8 ▼         |
| i I/O System                             | USB1:                       | Totalflow/USB   |                                   |                          |
| Flow Measurement                         | Ethernet                    | Totalflow/TCP   | Port used by: Unknown             | Stop bits: 1             |
|                                          |                             |                 | Listen cycle:                     | ■ Interface: RS422 ▼     |
|                                          |                             |                 |                                   | Bus Termination          |
| 🗈 - Display                              |                             |                 | Timeouts 8                        | Delays                   |
| Holding Registers-1                      |                             |                 | Ack timeout (s): 10               | Xmit key delay (ms): 420 |
| Holding Registers-2                      |                             |                 |                                   | Anie key delay (ins).    |
|                                          |                             |                 | Response delay (ms): 40           | Unkey delay (ms): 40     |
|                                          | <                           | •               |                                   | Power up delay (ms): 80  |

In Crimson's Communications category select the desired serial port in the Communications tree and click on the Pick... button.

| Navigation Pane                                                                                                    | ×                                                                                                    | Communications - RS-485 Comms P                                                                         | ort A                                                                                         | Port 2 🕚 🕢                                                | Resource Pane                                                  |
|----------------------------------------------------------------------------------------------------|----------------------------------------------------------------------------------------------------|----------------------------------------------------------------------------------------------------|-----------------------------------------------------------------------------------------------|-----------------------------------------------------------|----------------------------------------------------------------|
| Communications<br>Communications<br>Communications | Â                                                                                                    | Driver Selection<br>Driver: No Driver Selected<br>Port Commands<br>Clear Port Settings                  |                                                                                               | Pick                                                      | Resolute Plane     Pare     Perices     Modules     Not Mapped |
| Protocol 1 Protocol 2 Protocol 3 Protocol 4 Memory Stick Keyboard Services Services Filme Manager QC OPC Proxy FIP Server Born Manager                                                                                                    | Driver Pick<br>Manufa<br><syste<br>AC Tec<br/>Adam<br/>Allen-i<br/>Alpha<br/>Alstom<br/>Anima<br/>Applie</syste<br> | Add Additional Device<br>er for Serial Port<br>cturer<br>m><br>h<br>Bradley<br>Gear<br>Lics<br>d Motion | Driver<br>No Driver Selected<br>COMLI Master<br>TotalFlow Enhanced Master<br>TotalFlow Master | Version 1.<br>Version 2.<br>r3.0 Version 3.<br>Version 1. | 53<br>00 ^<br>12<br>10                                         |
| Mail Manager<br>SQL Sync<br>Comms Modules<br>Slot 1<br>Slot 2<br>Slot 3                                                                                                    | B&R<br>BACne                                                                                                    | t Cancel                                                                                                | Total of 172 Drivers Available.                                                               |                                                           | •                                                              |

Find the ABB TotalFlow Enhanced Serial Master 3.0 communications driver as shown above and click OK.

| Navigation Pane                     | Communication    | s - RS-485 Comms Port A                | Port 2 🕐 🕜 | Resource Pane | × |
|-------------------------------------|------------------|----------------------------------------|------------|---------------|---|
| 🔏 New 🗸 📉                           | Driver Selection | ı ———                                  |            | P             |   |
| n Communications                    | _                |                                        |            | 🛃 Devices     |   |
| RS-232 Program Port                 | Driver: AE       | B TotalFlow Enhanced Serial Master 3.0 | Pick       | METER1        |   |
| RS-485 Comms Port A - TotalFlow 3.0 |                  |                                        |            | 🗉 🏢 Modules   |   |
| III METER1                          | Port Settings    |                                        |            | Not Mapped    |   |
| RS-232 Comms Port                   |                  |                                        |            |               |   |
| RS-485 Comms Port B                 | Baud Rate:       | 9600 -                                 |            |               |   |
| Network                             | Data Bite        | Fight                                  |            |               |   |
| 🍞 Protocol 1                        | Data Dits.       | Light                                  |            |               |   |
| Protocol 2                          | Stop Bits:       | One 👻                                  |            |               |   |
| 🌾 Protocol 3                        |                  |                                        |            |               |   |
| 🚏 Protocol 4                        | Parity:          | None 👻                                 |            |               |   |
| 🖃 🏟 USB Host Ports                  | Port Mode        | 4 Mire BC485 or BC422                  |            |               |   |
| 💷 Memory Stick 🗏                    | Port Mode.       | 4-WITE K3485 01 K3422                  |            |               |   |
| E Keyboard                          |                  |                                        |            |               |   |
| Mouse 🖏                             | Port Sharing -   |                                        |            |               |   |
| 🖃 🎇 Services                        | Share Port:      | No TCP Port: 0                         |            |               |   |
| Time Manager                        | 5                |                                        |            |               |   |
| OPC Proxy                           | Dest Commond     | -                                      |            |               |   |
| ETP Server                          | Port Command     | 3                                      |            |               |   |
| 🚇 Sync Manager                      | Clear Port 9     | iettings                               |            |               |   |
| Mail Manager                        | Add Additi       | onal Device                            |            |               |   |

Modify the Baud Rate, Data Bits, Stop Bits, Parity and Port Mode settings such that it mirrors the port settings in the PCCU32 software.

## **Ethernet Port Configuration**

Using ABB's PCCU32 software connect to the ABB TotalFlow device and click on the Entry Setup button. Select the Communications item in the tree then click on the Network tab. Configure the Network parameters as needed for the application.

| <u>►</u> PCCU32 - [Entry] |                                          |                           |                     |               |   |  |  |  |
|---------------------------|------------------------------------------|---------------------------|---------------------|---------------|---|--|--|--|
| I Operate View Window     | 🗈 Operate View Window Help 📃 🖉 🛪         |                           |                     |               |   |  |  |  |
| 10 🖾 🖪 💽                  | 3 🖼 🚳 🛄 🐊                                |                           |                     |               |   |  |  |  |
| - TOTALFLOW               |                                          |                           | n a l Naturala      |               | 1 |  |  |  |
| - Communications          |                                          | .ommunica                 | ation Setup Network |               |   |  |  |  |
| Totalflow/TCP             |                                          |                           |                     |               |   |  |  |  |
| Totalflow/USB             |                                          |                           | Description         | Value         | Ш |  |  |  |
| Totalflow/COM0:           |                                          | 0.0.15                    | Network ID          | RMC-100       |   |  |  |  |
| Generic Com App           |                                          | 0.9.7                     | Enable DHCP         | llo           |   |  |  |  |
| ABBService                |                                          | 0.0.42                    | ID Address          | 40.0.2.400    |   |  |  |  |
| i I/O System              |                                          | 0.0.12                    | IP Address          | 10.0.3.100    | Ш |  |  |  |
| Flow Measurement          |                                          | 0.0.13 DNS Server 0.0.0.0 |                     |               |   |  |  |  |
| ⊕ SULIQ-1                 | E-SULIQ-1 0.0.17 Default Gateway 0.0.0.0 |                           |                     |               |   |  |  |  |
| ⊕- SUCOR-1     ⊕- Display |                                          | 0.0.16                    | Subnet Mask         | 255.255.255.0 |   |  |  |  |
| T                         |                                          |                           |                     |               |   |  |  |  |

Next click on the Totalflow/TCP item in the Communications tree. Take note of the Port setting. This setting may be modified dependent of the application.

| E. PCCU32 - [Entry]   |                          |        | the figs to the state |               |  |  |  |  |
|-----------------------|--------------------------|--------|-----------------------|---------------|--|--|--|--|
| 💷 Operate View Window | Operate View Window Help |        |                       |               |  |  |  |  |
| fi 🖻 🖪 💽              | fi 📴 🔁 🚾 🚳 📖 🥋 🤐         |        |                       |               |  |  |  |  |
| TOTALFLOW             |                          | otun   |                       |               |  |  |  |  |
| - Communications      | 3                        | etup   |                       |               |  |  |  |  |
| Totalflow/TCP         | LI C                     |        |                       |               |  |  |  |  |
| Totalflow/USB         |                          |        | Description           | Value         |  |  |  |  |
| - Totalflow/COM0:     |                          | 0.4.2  | Port Name             | Totalflow/TCP |  |  |  |  |
| Generic Com App       |                          | 1.0.6  | Protocol              | Totalflow/TCP |  |  |  |  |
| ABBService            |                          | 133    | Port                  | 9999          |  |  |  |  |
| E-I/O System          |                          |        |                       |               |  |  |  |  |
| Flow Measurement      |                          | 1.1.10 | Response Delay        | 0             |  |  |  |  |
| B- SULIQ-1            |                          | 1.0.8  | Ack Timeout (seconds) | 15            |  |  |  |  |

In Crimson's Communications category select an available protocol in the Network element of the Communications tree and click on the Pick... button.

| Navigation Pane                                                                                                    | ×                                                                                                    | Communications - Network - Proto                          | ocol 1                                                                                                    | Port 6 🕚 🕜                                | Resource Pane X                    |
|----------------------------------------------------------------------------------------------------|----------------------------------------------------------------------------------------------------|-----------------------------------------------------------|----------------------------------------------------------------------------------------------------|-------------------------------------------|------------------------------------|
| Communications<br>Communications<br>Communications<br>RS-232 Program Port<br>RS-485 Comms Port A<br>RS-485 Comms Port B<br>RS-485 Comms Port B                                                                           |                                                                                                    | Driver Selection Driver: No Driver Selected Port Commands |                                                                                                    | Pick                                      | Devices     Modules     Not Mapped |
| Vetwork     Protocol1     Protocol2     Protocol3     Protocol4     USB Host Ports     Memory Stick     Keyboard     Mouse     Services     Time Manager     Qc OPC Proxy     Protocol     Sync Manager     Sync Manager | Driver Picke<br>Manufac<br><syster<br>ABB<br/>AC Tech<br/>Acroma<br/>Adenus<br/>Allen-B<br/>Alstom<br/>Automa<br/>BACnet<br/>Banner<br/>Beckho</syster<br> | re for Ethernet Port                                      | Driver<br>No Driver Selected<br>TotalFlow Enhanced Master<br>TotalFlow Enhanced TCP/IP Master 3.0<br>TotalFlow Master | Version 2.1<br>Version 3.0<br>Version 1.1 |                                    |
| SQL Sync<br>Comms Modules                                                                                                    | ОК                                                                                                    | Cancel                                                    | Total of 100 Drivers Available.                                                                                       |                                           |                                    |

Find the ABB TotalFlow Enhanced TCP/IP Master 3.0 communications driver as shown above and click OK.

Next select the METER device and configure the IP Address and the TCP Port such that it matches the IP Address and the Port number in PCCU32 configuration respectively.

| Navigation Pane X              | Communications - Network - Protocol 1 - METER1 Device 2 🕐 🕜 Resource Pane | ×  |
|--------------------------------|---------------------------------------------------------------------------|----|
| 🙈 New 🗸 📉                      | Device Settings                                                           |    |
| 🚽 Communications 🔹             | Devices                                                                   |    |
| RS-232 Program Port            | Enable Device: Yes 👻 🛄 METER1                                             |    |
| RS-485 Comms Port A            | 🕀 🌆 Modules                                                               |    |
| RS-232 Comms Port              | Device Identification 2 Not Mapp                                          | ed |
| RS-485 Comms Port B            | 10.4.4                                                                    |    |
| 🖃 🐢 Network                    | IP Address: 10.0.3.100                                                    |    |
| 🖃 🍞 Protocol 1 - TotalFlow 3.0 | TCP Port: 9999                                                            |    |
| METER1                         |                                                                           |    |
| 🎸 Protocol 2                   | Identifier: TOTALFLOW                                                     |    |
| Frotocol 3<br>Protocol 4       | Passcode: 0000                                                            |    |

Also ensure that the Red Lion device's Ethernet Port Settings are configured – please refer to the **NETWORK CONFIGURATION** section within the Crimson manual.

## **Device Identification Settings**

In Crimson select the METER device in the Communications tree.

|   | Navigation Pane 🗙              | ommunications - Network - Protocol 1 - METER1 Device 3 🔘 | 0 | Resource Pane X |
|---|--------------------------------|----------------------------------------------------------|---|-----------------|
|   | 🙈 New 🗸 📉                      | Device Settings                                          | - | <i>P</i>        |
|   | 🛋 RS-485 Comms Port A          |                                                          |   | Devices         |
| I | RS-232 Comms Port              | Enable Device: Yes 👻                                     |   | METER1          |
| I | 📢 RS-485 Comms Port B          |                                                          |   | 🗄 🌆 Modules     |
|   | 🖃 📌 Network                    | Device Identification                                    |   | ? Not Mapped    |
|   | 🖃 🍞 Protocol 1 - TotalFlow 3.0 |                                                          |   |                 |
|   | METER1                         | IP Address: 10.0.3.100                                   |   |                 |
| I | 🍞 Protocol 2                   | TCP Port: 9999                                           |   |                 |
| I | 🚏 Protocol 3                   |                                                          | = |                 |
| L | 👸 Protocol 4                   | Identifier: TOTALFLOW                                    | - |                 |
|   | 🖃 🖨 USB Host Ports             | Passrode: 0000                                           |   |                 |
|   | Memory Stick                   |                                                          |   |                 |
|   | iiii Keyboard                  |                                                          |   |                 |

Modify the Identifier field equivalent to the setting in PCCU32 shown as the Station ID.

The Passcode corresponds to Security Code Level 1 and 2 in PCCU32, where Level 1 is read only and Level 2 is read/write access. Note, a Passcode of "0000" in Crimson corresponds to a non-configured setting in both Security Code Level 1 and 2.

| PCCU32 - [Entry]                               |                   |                                               |                                                                                      | 23    |  |  |  |  |
|------------------------------------------------|-------------------|-----------------------------------------------|--------------------------------------------------------------------------------------|-------|--|--|--|--|
| 🔳 Operate View Window He                       | elp               |                                               |                                                                                      | - 8 × |  |  |  |  |
| 1 🖾 🖪 💌                                        | 1 📅 🔁 🔁 🖼 🗇 🛄 🎿 🧇 |                                               |                                                                                      |       |  |  |  |  |
| TOTALFLOW     Communications     Totalflow/TCP | ation Set         | Application/License Management   Selectable L | Jnits Setup   Battery Information   Resources   System Log   Security Log   Registry |       |  |  |  |  |
| - Totalflow/USB                                |                   | Description                                   | Value                                                                                |       |  |  |  |  |
| Totalflow/COM0:                                | 0.0.4             | Station ID                                    | TOTALFLOW                                                                            |       |  |  |  |  |
| Generic Com App                                | 0.0.5             | Location                                      | ABB Totalflow                                                                        |       |  |  |  |  |
| ABBService                                     | 0.9.0             | Date/Time                                     | 12/21/2017 10:41:20                                                                  |       |  |  |  |  |
| ■ Flow Measurement                             | 0.9.0             | Set Device with PCCU Date/Time                | No                                                                                   | _     |  |  |  |  |
|                                                |                   | Security                                      |                                                                                      | -     |  |  |  |  |
| SUCOR-1     Display                            | 0.0.6             | Security Code Level 1                         |                                                                                      |       |  |  |  |  |
| - Holding Registers-1                          | 0.0.7             | Security Code Level 2                         |                                                                                      |       |  |  |  |  |
| Holding Registers-2                            | 0.7.3             | Security Switch Status                        | Off                                                                                  |       |  |  |  |  |
| i Trend System                                 |                   | Sleep Mode                                    |                                                                                      |       |  |  |  |  |
|                                                | 0.10.2            | Remote Comm Cutoff Voltage                    | 11.90                                                                                |       |  |  |  |  |
|                                                | 0.10.3            | Sleep Mode Entry Voltage                      | 10.90                                                                                |       |  |  |  |  |
| Ready                                          |                   |                                               | #Polls: 130 #Errors: 0 Connected to 10.0.3.100 Login: user                           | н     |  |  |  |  |

#### **Meter Configuration**

Select the appropriate settings for the Data Update Period, Data Timeout and XRC String Size as explained below. The default settings are shown in the image below.

Data Update Period – This setting determines the polling interval (in milliseconds) the Red Lion device will request all required data in the most efficient manner from the target device. This period may be tuned for each application, decreasing for faster data acquisition and increasing to reduce CPU load of the ABB device.

Data Timeout – Indicate the amount of time in milliseconds that data will be considered valid after an update. This setting should be set to a value less than the Data Update Period.

XRC String Size – Indicate the string size used in the ABB target device. If not using an XRC G3 select the 65 Characters (XRC G4) setting.

| Navigation Pane                                                                          | Communications - Network - Protocol 1 - METER1 Device 2 🕐 🕡 Resource Pane | ; |
|------------------------------------------------------------------------------------------|---------------------------------------------------------------------------|---|
| 🔏 New - 📉                                                                                | Device Settings                                                           |   |
| <ul> <li>Comms Port A</li> <li>RS-232 Comms Port</li> <li>RS-485 Comms Port B</li> </ul> | Enable Device: Yes   Enable Device: Yes  Multiple Modules                 |   |
| E 🕈 Network                                                                              | Device Identification 2 Not Mapped                                        |   |
| Yrotocol 1 - TotalFlow 3.0     METER1                                                    | IP Address: 10.0.3.100                                                    |   |
| Protocol 2                                                                               | TCP Port: 9999                                                            |   |
| Protocol 4                                                                               | Identifier: TOTALFLOW                                                     |   |
| George USB Host Ports     Memory Stick                                                   | Passcode: 0000                                                            |   |
| 📖 Keyboard                                                                               | Meter Configuration                                                       |   |
| E Services                                                                               | Data Update Period: 2500 ms                                               |   |
| OPC Proxy                                                                                | Data Timeout: 2000 ms                                                     |   |
| FTP Server                                                                               | XRC String Size: 65 Characters (XRC G4)                                   |   |

#### **Application Management**

An application manager is provided for each meter configuration as a means to associate an application name with an application number for ease of database configuration and readability.

The TotalFlow applications available can be viewed. In ABB's PCCU32 software connect to the ABB TotalFlow device and click on the Entry Setup button. Select the top level of the tree and click on the Applications/License Management tab.

| TOTAL FLOW          |                                   |             | -             |                 |               |                                             |
|---------------------|-----------------------------------|-------------|---------------|-----------------|---------------|---------------------------------------------|
| - Communications    | Station Setup Application/License | Management  | Selectable Un | its Setup Batte | ry Informatio | on Resources SystemLog SecurityLog Registry |
| - Totalflow/TCP     | Key Credits                       |             | Transfer to   | Device          | Device Credi  | its                                         |
| Totalflow/USB       |                                   |             | Transfer to   | Kev             | Cred          | lit Type Used Surplus/Deficit               |
| Totalflow/COM0:     | Credit Type /                     | mount       | -             |                 | General(nor   | n-removable) 2 2                            |
| - Generic Com App   | creat type 7                      | inount      | Туре          | *               | General(ren   | movable) 0 4                                |
| ABBService          |                                   |             | Amount        | -               | IEC           | 0 0                                         |
| ⊞- I/O System       |                                   |             |               |                 | CO2(NIST)     | 0 0                                         |
| Flow Measurement    |                                   |             |               |                 | L             |                                             |
| i SULIQ-1           | ,<br>beal                         |             | Tran          | ofer            |               |                                             |
| SUCOR-1             |                                   |             | Tran          | Sici -          |               |                                             |
|                     | App# Type                         | Pevision    | Station       | Directory       | Destart       | Delete App                                  |
| Holding Kegisters-1 |                                   | 2405252.002 | Station       | Dia             | Restart       |                                             |
| Trend System        | 0 System                          | 2105252-002 |               | Dir = \         |               |                                             |
| i enu system        | 1 Communications                  | 2101348-005 |               | Dir = \Comm-1   |               |                                             |
|                     | 2 Communications                  | 2101340-005 |               | Dir = \Comm-2   |               |                                             |
|                     | 3 Communications                  | 2101340-005 |               | Dir = \Comm-3   |               |                                             |
|                     | 4 Communications                  | 2101341-005 |               | Dir = \Comm-4   |               |                                             |
|                     | 7 I/O Interface XSeries           | 2105253-001 |               | Dir = \TFIO-A   |               |                                             |
|                     | 8 Display XSeries                 | 2103137-002 |               | Dir = \Display  |               |                                             |
|                     | 9 Holding Registers               | 2101312-002 |               | Dir = \Holding  |               |                                             |
|                     | 11 API Liquid SU                  | 2104609-005 |               | Dir = \SULIQ-1  |               |                                             |
|                     | 12 Coriolis SU                    | 2103980-006 |               | Dir = \SUCOR-1  |               |                                             |
|                     | 71 I/O Interface XSeries          | 2105253-001 |               | Dir = \TFIO-B   |               |                                             |
|                     | 80 Holding Registers              | 2101312-002 |               | Dir = \Hold-4   |               |                                             |
|                     | 251 Operations                    | 2101320-005 | ABBService    | Dir = \XOper    |               |                                             |
|                     | 252 Trend System                  | 2101309-001 |               | Dir = \Trend    |               |                                             |
|                     | 253 Alarm System                  | 2101310-007 | ABBService    | Dir = \XAlarms  |               |                                             |

In Crimson select the METER device in the Communications tree then activate the Use Device Configured Application Numbers check box.

| Navigation Pane X                                                                                                    | Communications - Network - Protocol 1 - METER1                                                                                                    | Device 2 🕐 🕢 Resource Pane                         |
|----------------------------------------------------------------------------------------------------|----------------------------------------------------------------------------------------------------|----------------------------------------------------|
| 💰 New 🗸 📉                                                                                                    | TCP Port: 9999                                                                                                    | ▲ <i>P</i>                                         |
| New                                                                                                    | TCP Port: 9999 📻<br>Identifier: TOTALFLOW<br>Passcode: 0000<br>Meter Configuration<br>Data Update Period: 2500 💮 ms<br>Data Timeout: 2000 🐨 ms<br>XRC String Size: 65 Characters (XRC G4) V<br>Application Management | Devices     Metteri     Bin Modules     Not Mapped |
| Services     Services     Services     Time Manager     Group CP Proxy     FP Server     Sync Manager     Mail Manager | Use Device Configured Application Numbers<br>Configure Applications<br>Import Applications<br>Export Applications                                                                                                    |                                                    |

Application associations can be entered by clicking on the Configure Applications link which will show the following dialog.

| pplication Name  | Application Number | Application Name | Application Number |
|------------------|--------------------|------------------|--------------------|
|                  | 0 🖨 Add            |                  | 11 Add             |
| Application Name | Number             | Application Name | Number             |
|                  |                    | System           | 0                  |
|                  |                    | Comms_1          | 1                  |
|                  |                    | Comms_2          | 2                  |
|                  |                    | Display/Series   | 8                  |
|                  |                    | HoldingRegisters | 9                  |
|                  |                    | API_Liquid_SU    | 11                 |
|                  |                    |                  |                    |
|                  |                    |                  |                    |
|                  |                    |                  |                    |
|                  |                    |                  |                    |
|                  |                    |                  |                    |
|                  |                    |                  |                    |
|                  |                    |                  |                    |
|                  |                    |                  |                    |
|                  |                    |                  |                    |
|                  |                    |                  |                    |
|                  |                    |                  |                    |
|                  |                    |                  |                    |
| Remove Edit      | OK Cancel          | Remove           | OK Cancel          |

Simply enter an Application Name and Application Number then click the Add button to add the association to the list. Application associations may be edited or removed by highlighting the association in the list and clicking on the appropriate button.

Application association lists may also be exported/imported via a CSV file for fast configuration of TotalFlow devices in Crimson.

#### **Data Access**

The "Select Register" dialog box can be found by selecting the device representing the TotalFlow METER device in the Source drop down box of a Tag created in the Data Tag category in Crimson.

| Navigation Pane 🗙                | Data Tags - Tag1 |           |            |                |          |      |          |
|----------------------------------|------------------|-----------|------------|----------------|----------|------|----------|
| 🥶 New 👻 🛱 🗙 🏭 🔎                  | Data             | Format    | Colors     | Alarms         | Triggers | Plot | Security |
| 🔩 Data Tags 🔀 Reboot             | Data Sou         | ırce —    |            |                |          |      |          |
| Tag1                             | Sour             | ce:       | - I        | nternal        |          |      |          |
| E D Proc                         | Exter            | nt:       | <b>~</b>   | Internal       |          |      |          |
|                                  | Man              | ipulation |            | General        |          | -    |          |
| IOSystem IOSystem BatteryVoltage | Treat            | As:       |            | Complex<br>Tag |          | •    | ]        |
| 77 SystemVoltage                 | Acce             | \$\$;     |            | New Tag        |          | -    | ]        |
|                                  | Read             | Mode:     |            | Next           |          | -    | ]        |
| ⊞ HoldingRegs     ⊕ Setup        | Store            | age:      |            | Master         |          |      |          |
|                                  | Data Sca         | ling —    |            | METER1         |          |      |          |
|                                  | Scali            | ng:       | Do N       | ot Scale       |          | •    |          |
|                                  | Data             | From:     | <b>v</b> G | eneral         |          |      |          |

Here the Application, Array, Register and data type can be selected as according to the data in the TotalFlow device.

| Select Register     |   |     |       |          |      | _ XX     |
|---------------------|---|-----|-------|----------|------|----------|
| _ <u>R</u> egister  |   |     |       |          |      |          |
| App Name            |   | Арр | Array | Register | Туре |          |
| Unnamed Application | - | 0   | · 0   | • 0      | Word | <b>•</b> |
|                     |   |     |       |          |      |          |
| OK Cancel           |   |     |       |          |      |          |

When using application associations in Crimson (see Application Management section above) the Application name will be selectable via the App Name drop down box.

| Select Register                      |            |            |               | Σ              | 3 |
|--------------------------------------|------------|------------|---------------|----------------|---|
| Register       App Name       System | Арр<br>0 . | Array<br>0 | Register<br>0 | Type<br>Word ▼ |   |
| OK Cancel                            |            |            |               |                |   |

The following ranges are supported:

| Data Field         | Selection Range                |
|--------------------|--------------------------------|
| Application Number | 0 - 255                        |
| Array Number       | 0 – 255                        |
| Register Number    | 0 – 65535                      |
| Data Type          | Byte, Word, Long, Real, String |

A string tag should be configured for a length of 64 unless the target device is a XRC G3 device. XRC G3 device strings should be configured for 32 characters. The packing field should always be set to ASCII Little-Endian.

| Navigation Pane X                 | Data Tags - ABB.D | escription.PortName        | Tag 3 🕐 🕥 | Resource Pane X   |
|-----------------------------------|-------------------|----------------------------|-----------|-------------------|
| 🥶 New 🗸 🛱 🔀 🔎                     | Data Format       | Colors Security            |           | P B               |
| Data Tags Reboot                  | Data Source       |                            |           | Data Tags         |
|                                   | Source:           | VETER1 System.4.2.S.0 Pick |           | agi<br>⊕ Call ABB |
| 😢 🧰 Proc<br>🗄 🛅 Floats            | Extent:           | v One Item                 |           |                   |
| Logic     Gystem                  | Length:           | 64 characters              |           |                   |
| 77 BatteryVoltage                 | Packing:          | ASCII Little-Endian        |           |                   |
| Systemvoltage     ExternalVoltage | Access:           | Read and Write 🔻           |           |                   |
| Description     PortName          | Read Mode:        | Entire Array v             |           |                   |
| AB Protcol                        | Storage:          | Non-Retentive 👻            |           |                   |

**NOTE:** During the evolution of a database as tags are added, manipulated and/or deleted, the internal tag list may need to be purged to provide the best optimization. This operation will be performed during the Rebuild Comms Block command which may be found in the Utilities submenu on the File menu in Crimson 3.0+.

## **Serial Cable Information**

## RS232

| Red Lion RS232 RJ12 Port | ABB COM Port |
|--------------------------|--------------|
| Pin 2 - Rx               | Pin 7 - TX   |
| Pin 5 - Tx               | Pin 8 - RX   |
| Pin 3 - COMM             | Pin 2 - GND  |

#### 4-Wire RS485 or RS422

| Red Lion RS485 RJ45 Port | ABB COM Port  |
|--------------------------|---------------|
| Pin 1 - TxB              | Pin 8 – RBUS+ |
| Pin 2 - TxA              | Pin 9 – RBUS- |
| Pin 3 - RxA              | Pin 7 - TBUS- |
| Pin 4 - RxB              | Pin 6 – TBUS+ |
| Pin 6 - COMM             | Pin 2 - GND   |

#### 2-Wire RS485

| Red Lion RS485 RJ45 Port | ABB COM Port |
|--------------------------|--------------|
| Pin 1 - TxB              | Pin 6 – BUS+ |
| Pin 2 - TxA              | Pin 7 – BUS- |
| Pin 6 - COMM             | Pin 2 - GND  |

## **Ethernet Cable Information**

Standard Ethernet Cable

#### **Revision History**

01/05/18 - Created.